## Redigera registrerad information om ansikte

## Redigera registrerad information om ansikte

Man kan ändra namn, prioritetsnivå och ansiktsinformation som registrerats.

1 Tryck på "MENU".

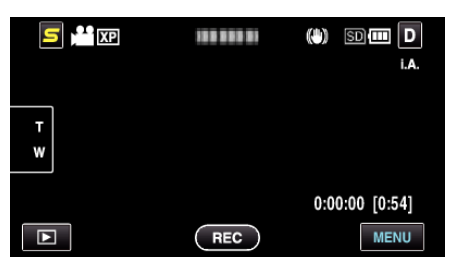

2 Tryck på "ANSIKTSREGISTRERING".

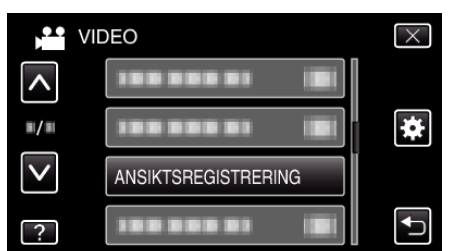

- Tryck på 
  A eller 
  för att gå uppåt eller nedåt till fler alternativ.
- Tryck på  $\times$  för att stänga menyn.
- Tryck på ᠫ för att återgå till föregående skärm.
- 3 Tryck på "REDIGERA".

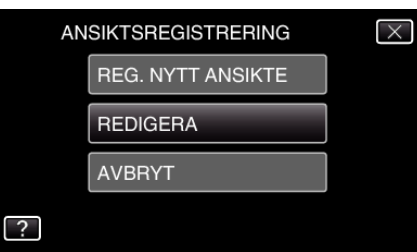

4 Tryck på den person du vill redigera.

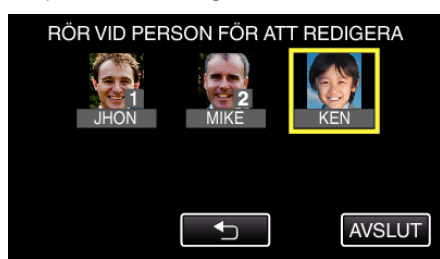

5 Tryck på det alternativ du vill redigera.

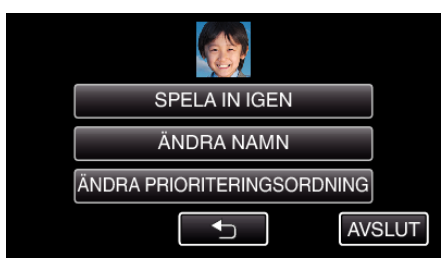

- Om du väljer "SPELA IN IGEN" ska du fortsätta till steg 5 i ""Registrera personlig autentiseringsinformation för människoansikte" (res sid. 0) ".
- Om du väljer "ÄNDRA NAMN" ska du fortsätta till steg 11 i ""Registrera personlig autentiseringsinformation för människoansikte" (🖙 sid. 0) ".
- Om du väljer "ÄNDRA PRIORITERINGSORDNING" ska du fortsätta till steg 12 i ""Registrera personlig autentiseringsinformation för människoansikte" (INT sid. 0) ".

## Avbryta (radera) registrerad ansiktsinformation

Man kan avbryta (radera) den ansiktsinformation som registrerats.

1 Tryck på "MENU".

|        |     | () 50 (III D<br>i.A. |
|--------|-----|----------------------|
| T<br>W |     |                      |
|        | REC | 0:00:00 [0:54]       |

2 Tryck på "ANSIKTSREGISTRERING".

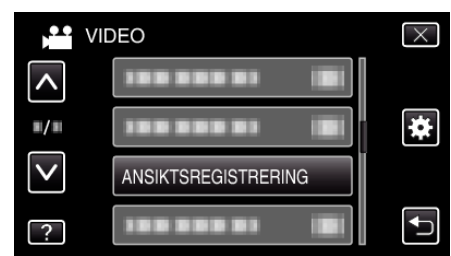

- Tryck på ^ eller v för att gå uppåt eller nedåt till fler alternativ.
- Tryck på imes för att stänga menyn.
  - Tryck på 🗂 för att återgå till föregående skärm.
- 3 Tryck på "AVBRYT".

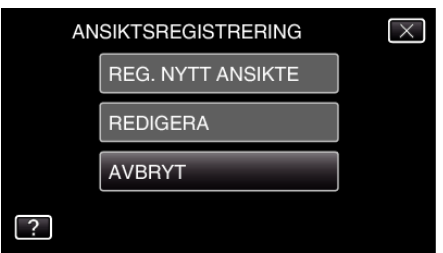

4 Tryck på personen för att avbryta registreringen.

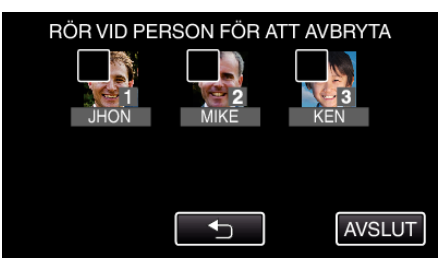

- 面 visas för vald person.
- Tryck på personen igen för att avlägsna 面 från den.
- 5 Tryck på "OK".

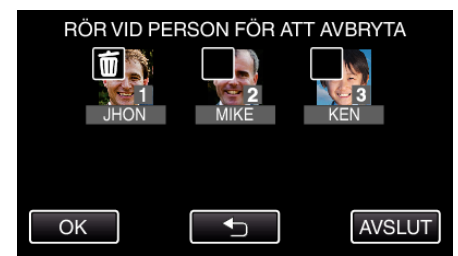

6 Tryck på "JA".

## Inspelning

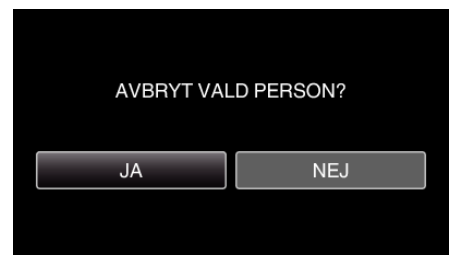

- Tryck på "JA" för att radera ansiktsinformationen för vald person.
- Tryck på "NEJ" för att återgå till föregående skärm.
- Tryck på "OK" när skärmen för slutförande av radering visas.
- 7 Tryck på "AVSLUT".